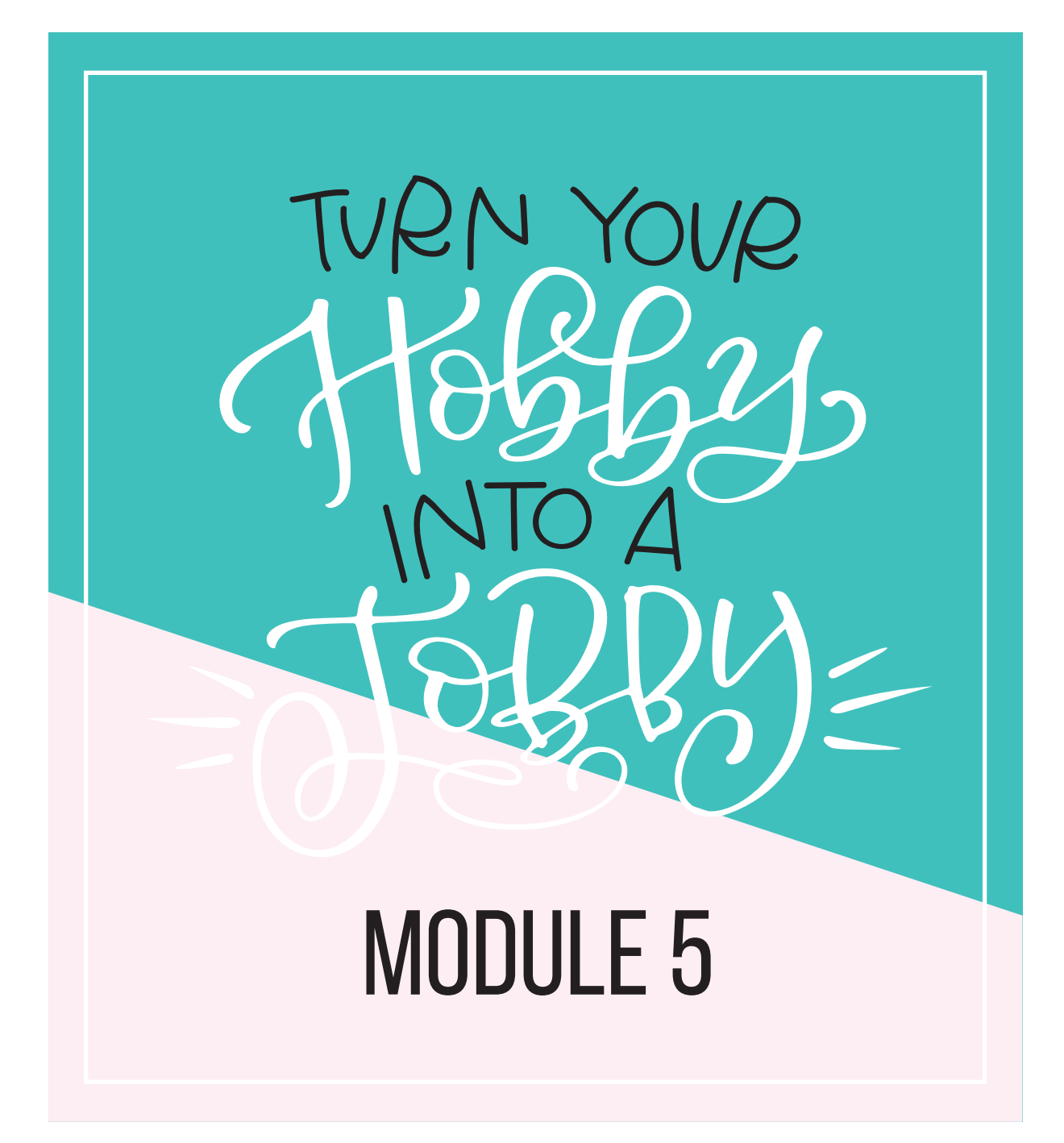

Gimanda Gimeili

#### 3-5 PRODUCT IDEAS FOR YOUR SHOP PAGE

#### MY CATEGORY BRAINSTORM (THINK ABOUT THINGS LIKE ITEM TYPE, COLOR, LOCATION IN THE HOME, THEME, HOLIDAY, MATERIALS, ETC)

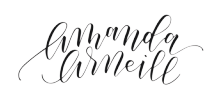

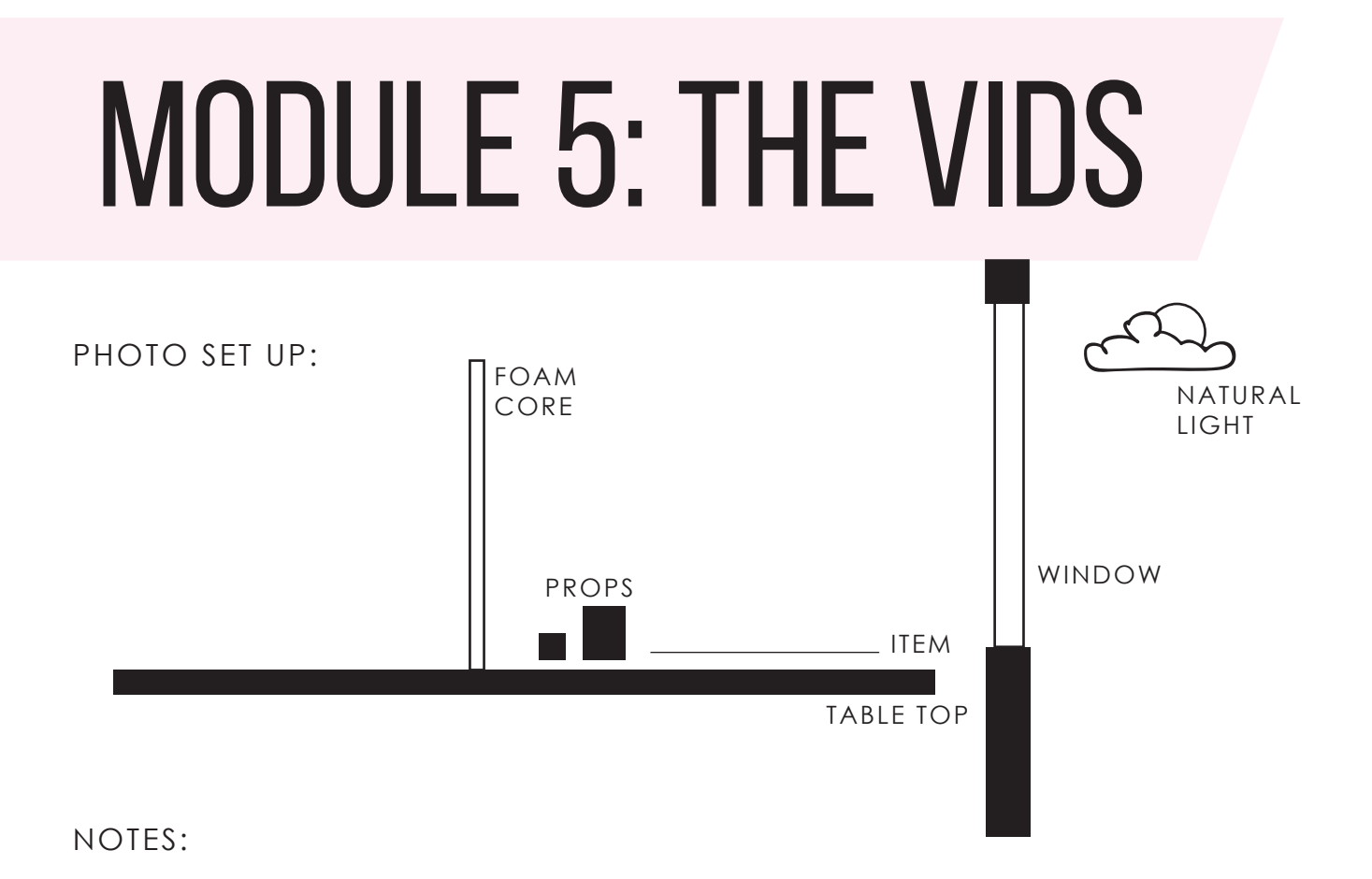

am<sup>a</sup>nda Arneile

WHY CREATE STOCK PHOTOS:

PLACE YOUR PRINT OR EMPTY STOCK ITEM ...

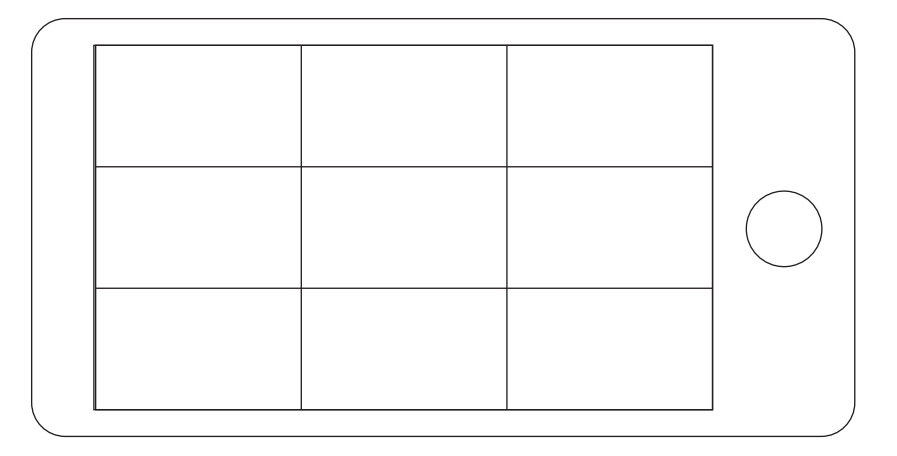

NOTES:

Gmanda Grneilf

amandaarneill.com | © 2016 Amanda Arneill Ltd.

#### FRONT FACING STOCK PHOTOS

WRONG

| WINDOW    |
|-----------|
| YOU       |
| PRODUCT   |
| FOAM CORE |

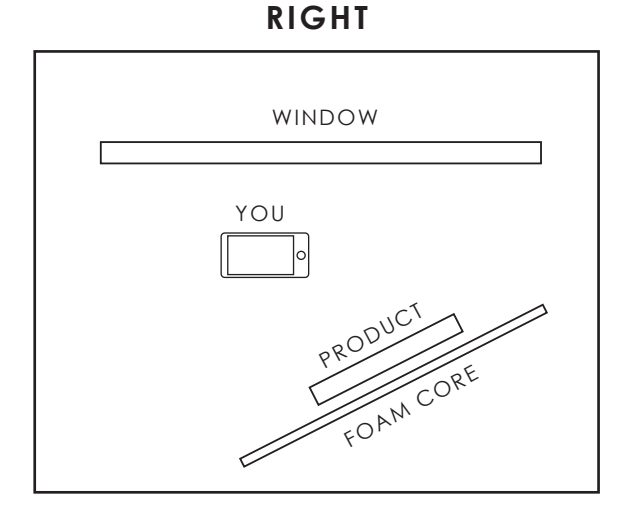

NOTES:

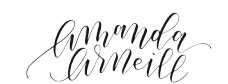

VIDEO SET UP

LEFT

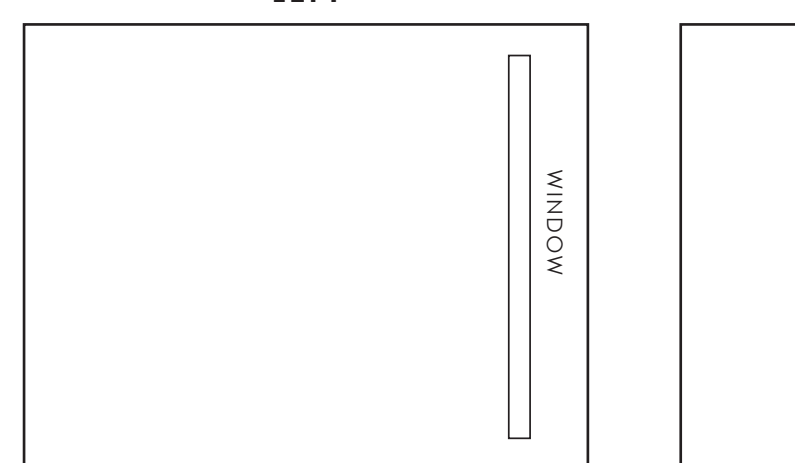

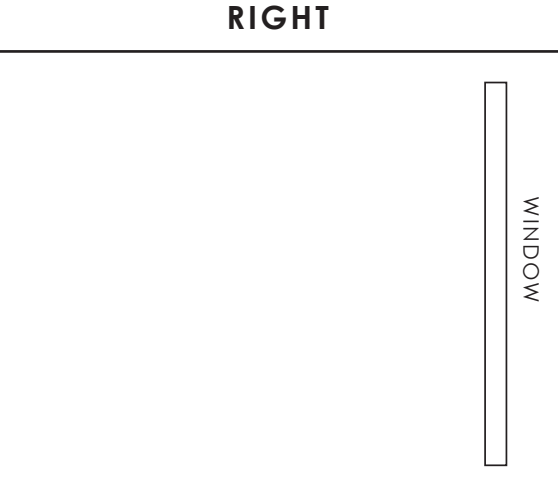

NOTES:

am<sup>a</sup>nda Arneile

ORGANIZING IN BRIDGE

STEP 1: FOLDERS

STEP 2: SELECT ALL THEN CHOOSE VIEW - REVIEW MODE

STEP 3: LABEL THE KEEPERS (LABEL - THEN CHOOSE YOUR LABEL)

#### ONCE YOU'VE SELECTED YOUR PHOTOS TO EDIT, RIGHT CLICK AND CHOOSE "OPEN IN CAMERA RAW."

amanda ameilf

#### CAMERA RAW TOOLBAR

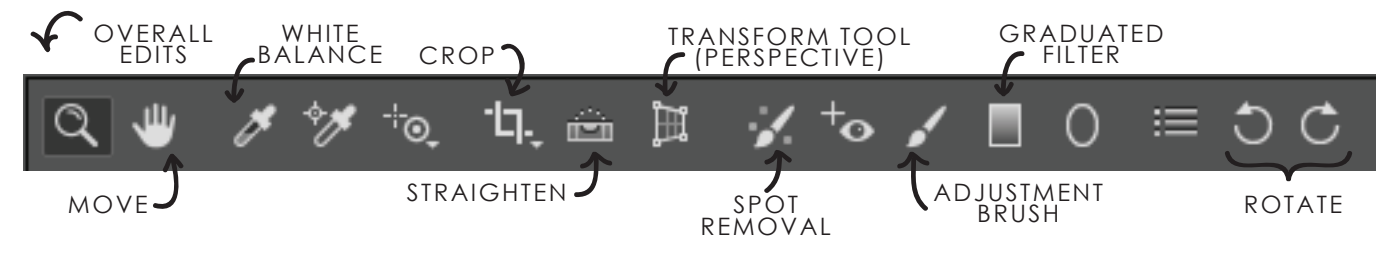

#### EDITING IN BRIDGE

STEP 1: ROTATE PICTURES

STEP 2: CROP

STEP 3: STRAIGHTEN AND PERSPECTIVE TOOL (OPTIONAL)

#### STEP 4: WHITE BALANCE

amanda arneilf

STEP 5: GRADUATED FILTER

STEP 6: ADJUSTMENT BRUSH

STEP 7: BASIC ADJUSTMENT MENU FOR OVERALL EDITS

STEP 8: RETOUCH EARLIER ADJUSTMENTS

OPTIONAL: ADDING SATURATION

am<sup>a</sup>nda arneilf

# USING THE SPOT REMOVAL TOOL HEAL VS CLONE

am<sup>a</sup>nda Arneile

#### STOCK PHOTO CREATION

EDITING SHOULD START WITH:

THEN MOVE ONTO BASIC AND OTHER SPECIFIC ADJUSTMENTS

(Mand a AMeilf

amandaarneill.com | © 2016 Amanda Arneill Ltd.

# MODULE 5: PHOTOSHOP

### **KEYBOARD SHORTCUTS**

### ACTION

CUT COPY PASTE PASTE IN FRONT SELECT ALL ZOOM IN ZOOM OUT GROUP UNGROUP UNGROUP UNDO REDO SAVE PRINT MAKE TOOL LARGER MAKE TOOL SMALLER COMMAND X COMMAND C COMMAND V COMMAND F COMMAND A COMMAND + COMMAND -COMMAND G SHIFT COMMAND G SHIFT COMMAND Z SHIFT COMMAND Z SHIFT COMMAND Z SHIFT COMMAND Z SHIFT COMMAND Z

ſ

SHORTCUT

**NOTE**\*\* If you are on a PC, use Control instead of Command for shortcuts.

amanda Meili

# MODULE 5: PHOTOSHOP

#### STOCK PHOTO CREATION

AFTER EDITING A STOCK PHOTO IN BRIDGE, HEAD TO PHOTOSHOP TO EDIT A LITTLE BIT MORE AND PAINT OUT THE EDGES TO A CLEAN WHITE.

ADJUSTMENT 1: ADJUST BRIGHTNESS AND CONTRAST

ADJUSTMENT 2: EXTEND THE CROP OUTSIDE OF THE PHOTO SIZE

ADJUSTMENT 3: ADD A WHITE BACKGROUND LAYER

ADJUSTMENT 4: PAINT THE EDGES OF THE IMAGE WHITE

amanda (Meil)

### MODULE 5: PHOTOSHOP

#### PASTING A PRODUCT INTO A STOCK PHOTO

#### STEP 1: OPEN THE PRODUCT PHOTO AND THE STOCK PHOTO

STEP 2: SELECT THE PRODUCT WITH THE LASSO TOOL AND COPY IT

#### STEP 3: ON YOUR STOCK PHOTO, SELECT THE AREA THAT YOU WANT THE PRODUCT TO BE PLACED IN

STEP 4: EDIT - PASTE SPECIAL - PASTE INTO

STEP 5: ADD A BLENDING MODE

finnand or (hMeil)

### MODULE 5: ERASING

#### ERASING TRICKY ELEMENTS (LESSON 2)

- STEP 1: OPEN THE PRODUCT PHOTO AND THE STOCK PHOTO
- STEP 2: SELECT THE PRODUCT WITH THE LASSO TOOL AND COPY IT
- STEP 3: ON YOUR STOCK PHOTO, SELECT THE AREA THAT YOU WANT THE PRODUCT TO BE PLACED IN
- STEP 4: EDIT PASTE SPECIAL PASTE INTO
- STEP 5: RESIZE

STEP 6: USE BLENDING MODES IF POSSIBLE OR ERASE!

#### STEP 7: ADD AN INNER SHADOW TO YOUR PLACED AREA

Mund a /Meil/

### MODULE 5: ERASING

#### ERASING TRICKY ELEMENTS (LESSON 1)

REPEAT STEPS 1 - 6 FROM THE PREVIOUS EXAMPLE STEP 7: DECREASE THE OPACITY OF THE PRODUCT ELEMENT

STEP 8: ERASE THE PRODUCT IN FRONT OF STOCK ITEMS

USING THE POLYGON LASSO TOOL TRICK

MAGIC WAND, QUICK SELECTION AND LASSO TOOL TRICK

STEP 9: THEN USE THE FX TO ADD A SHADOW

amanda. arneili

### MODULE 5: SAVING

FOR FILES TO PRINT, SAVE THEM AT THEIR FULL SIZE.

FOR FILES TO USE ONLINE, RESIZE YOUR IMAGES TO GET THEM AROUND 5MB BECAUSE THEN THEY CAN BE USED WITH TINYPNG.COM. SAVE THE PSD FOR FUTURE EDITING AND THE JPEG OR PNG FOR WEB USE.

RUN ALL YOUR FILES THROUGH THERE BEFORE PUTTING THEM ONTO YOUR WEBSITE.

NOTES:

finnand or arneilf

amandaarneill.com | © 2016 Amanda Arneill Ltd.